# nets:

# Hurtig guide til at komme i gang med Nets Easy

Vi prøver altid på at gøre det lettere at komme i gang med Nets Easy. Alligevel er der mange ting, som vi skal tjekke når vi behandler nye kunder – heraf problematikker, der har med overholdelse af regler i forbindelse med hvidvask og beskyttelse af forbrugeren mod svindel på nettet, at gøre. For at kunne leve op til gældende krav og regler, er vi nødt til at spørge om mange yderligere oplysninger.

Denne guide giver dig et overblik over hvad vi muligvis kommer til at spørge om, og hvordan du bedst udfylder ansøgningen, og kan dermed hjælpe dig med at forberede dig, sådan at du hurtigere kan modtage betalinger.

# **Trin 1**: Aktiver kontoen

For at gå ind i Easy portalen for at lave din ansøgning, skal du klikke på linket i mailen, som du fik af os. Dette er også dit login til Easy admin-portalen.

#### 1) Lav et password

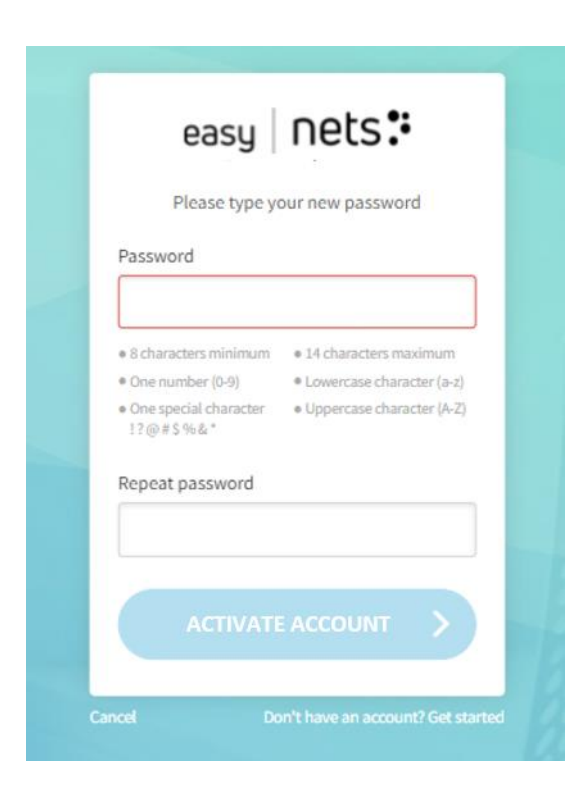

#### 2) Log ind

Log ind ved at bruge den samme e-mail adresse som ansøgningen blev sendt til og med det password, som du netop har lavet.

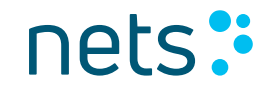

Nets Easy betalingsmodul bliver brugt af mange forskellige firmaer, fra parkerings-apps til stat og kommune eller fra billetsalg til almindelige webshops. Derfor kan noget af informationen som vi spørger om, være irrelevant for netop din virksomhed. Det er dog meget vigtigt at udfylde ansøgningen korrekt, fordi de indsendte oplysninger skal igennem flere risikoanalyser og evaluering for hvidvask.

For at kunne starte, skal du derfor opgive alle de informationer som vi beder om, og her vil du finde nogle forklaringer og eksempler på, hvad du skal oplyse i hvert enkelt felt. De fleste informationer vil være automatisk udfyldt (men mulige at ændre), sådan at færdiggørelsen af ansøgningen ikke burde være alt for tidskrævende.

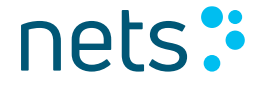

#### 1) Information om virksomheden

Find din virksomhed ved at indtaste CVR-nummeret. I de fleste tilfælde er oplysningerne allerede opgivet automatisk , men du kan altid gå ind og ændre eller tilføje detaljer.

| ECompany information Webshop and bank Confirm price and payment restructs | Contact takes +46 527 525 00   I mult scommerte sales seglinets.ev | Company infor     | mation<br>Not your company?                   |
|---------------------------------------------------------------------------|--------------------------------------------------------------------|-------------------|-----------------------------------------------|
| We make it <b>EASY</b> for you                                            | -0                                                                 | Company<br>Cor    | rregistration 37427497<br>npany name Nets A/S |
|                                                                           |                                                                    | VAT number        | DK37427497                                    |
| Find your company                                                         | 100                                                                | Address           | Klausdalsbrovej 601                           |
| Dangeswitty                                                               |                                                                    |                   | Add additional address field                  |
|                                                                           | Selfa Selfa                                                        | Postal code       | 2750                                          |
|                                                                           |                                                                    | City              | Ballerup                                      |
|                                                                           |                                                                    | Company telephone |                                               |
|                                                                           |                                                                    | Invoicing email   |                                               |
|                                                                           |                                                                    |                   |                                               |

**Privacy notice** 

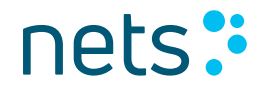

#### 2) Information om virksomheden

Vælg 'Nej' hvis du ansøger på vegne af for eksempel en NGO eller en forening og udfyld virksomhedsinformationen.

| Beneficial owner information            |                                         |    |
|-----------------------------------------|-----------------------------------------|----|
| Do the company you are signing up with, | has a person owning more than 25% of    | PI |
| the shares?                             |                                         |    |
| Yes,                                    | No,<br>the company I am signing up with |    |

The company I am signing up with is owned by another company

Retmæssige ejere:

I en offentlig organisation er den/de retmæssige ejer(e) lederen af organisationen og dermed senior management. Hos en forening eller NGO er det de tegningsberettigede som skal opgives her.

| The company I am signing u             | p with is owned by another company   | Country of residence              | Denmark                                |  |
|----------------------------------------|--------------------------------------|-----------------------------------|----------------------------------------|--|
| Please add all details about           | CEO/managing director or equivalent. | First name                        | Field is required                      |  |
| Click here if you want to submit Board | l of Directors instead               | Last name                         |                                        |  |
|                                        |                                      |                                   | Field is required                      |  |
| Country of residence                   | Choose country ~                     | Nationality                       | Denmark                                |  |
| First name                             |                                      | Personal identification<br>number | Field is required                      |  |
| Last name                              |                                      |                                   | Year Month Day                         |  |
| Nationality                            | Choose country ~                     | Birth date                        | Field is required                      |  |
| Personal identification<br>number      |                                      |                                   | Field is required<br>Field is required |  |
| Birth date                             | Year Month Day                       | Role                              | CEO                                    |  |
| Role                                   | CEO                                  | Addross                           | Street address                         |  |
|                                        | Street address                       | Provincia                         | Field is required                      |  |
| Address                                |                                      |                                   | Postal code                            |  |
|                                        | Postal code                          |                                   | Field is required                      |  |
|                                        |                                      |                                   | City                                   |  |
|                                        |                                      |                                   |                                        |  |

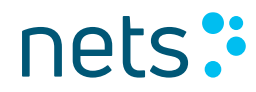

#### 2) Kontaktperson

Tilføj navnet på en kontaktperson vedrørende spørgsmål om betalinger.

| Contact persor |  |
|----------------|--|
| First name     |  |
| Last name      |  |
| Telephone      |  |
| Email          |  |

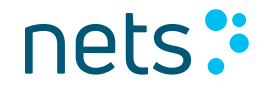

| Webshop                                                                     |                                                                                   |
|-----------------------------------------------------------------------------|-----------------------------------------------------------------------------------|
| Webshop URL                                                                 |                                                                                   |
| Name of your webshop                                                        | the integration partner (optional)                                                |
| What kind of business do you have?                                          | Combined office<br>administrative service                                         |
|                                                                             | activities<br>Show me the list with other business<br>categories ~                |
| Expected annual turnover for online sales                                   | <ul> <li>Less than 5,000,000 DKK</li> <li>5.000.001 - 10.000.000 DKK</li> </ul>   |
|                                                                             | <ul> <li>10,000,001 - 30,000,000 DKK</li> <li>More than 30,000,000 DKK</li> </ul> |
| Average transaction value                                                   | C Less than 500 DKK                                                               |
|                                                                             | <ul> <li>501 - 1,000 DKK</li> <li>1,001 - 5,000 DKK</li> </ul>                    |
|                                                                             | O More than 5,000 DKK                                                             |
| What type of products will you sell?                                        | Physical products Services                                                        |
| Will you charge the payment when you<br>send the goods/execute the service? | ⊖Yes ⊖No @                                                                        |

#### 3) Webshop

Webshop URL: <u>www.eksempel.dk</u> Hvis du ansøger på vegne af en organisation uden en webshop, skal URL være den adresse, hvor check out vil være placeret. Altså der, hvor forbrugeren skal betale.

*Integration partner:* Indsæt navnet på det firma, som hjælper dig med integrationen, såfremt det er tilfældet.

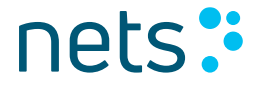

#### 4) Bankkonto

Tilføj den bankkonto, som du ønsker at modtage betalingerne til.

| Bank account |                                           |
|--------------|-------------------------------------------|
| IBAN         | 0                                         |
| SWIFT        | 0                                         |
|              | We will use this account for your payouts |

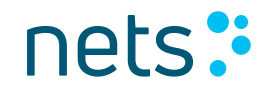

#### 5) Vælg betalingsmetode

Angiv mindst én betalingsmetode, som du ønsker at benytte dig af.

| Confirm price and payment methods                                                                                                    |                            |                      |                                |  |
|----------------------------------------------------------------------------------------------------|----------------------------|----------------------|--------------------------------|--|
| roduct: EASY                                                                                                    | Signon: XX DKK             | Subscription: XX DKK | Subscription MobilePay: XX DKK |  |
| VISA 🌒                                                                                                    | mastercard                 |                      | XX DKK + XX %                  |  |
| See p                                                                                                    | vrice details for Dankort* |                      | XX DKK + XX %                  |  |
| AnterPay In                                                                                                    | IVOICE                     |                      | XX DKK + XX %                  |  |
|                                                                                                    |                            |                      | XX DKK + XX %                  |  |
| 'We charge a fixed fee and percentage of each transaction. **The Dankort price is the official Dankort price applicable at the time of the transaction (available on www.Dankort.dk/priser) and a Nets Easy service fee. The combined fee will be deducted before funds are settled, which will follow the settlement frequency agreed between the merchant and Nets. |                            |                      |                                |  |

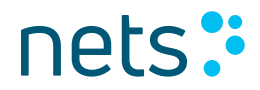

#### **6) Opsummering og signatur** På denne side kan du se og ændre i de oplysninger, som du har opgivet.

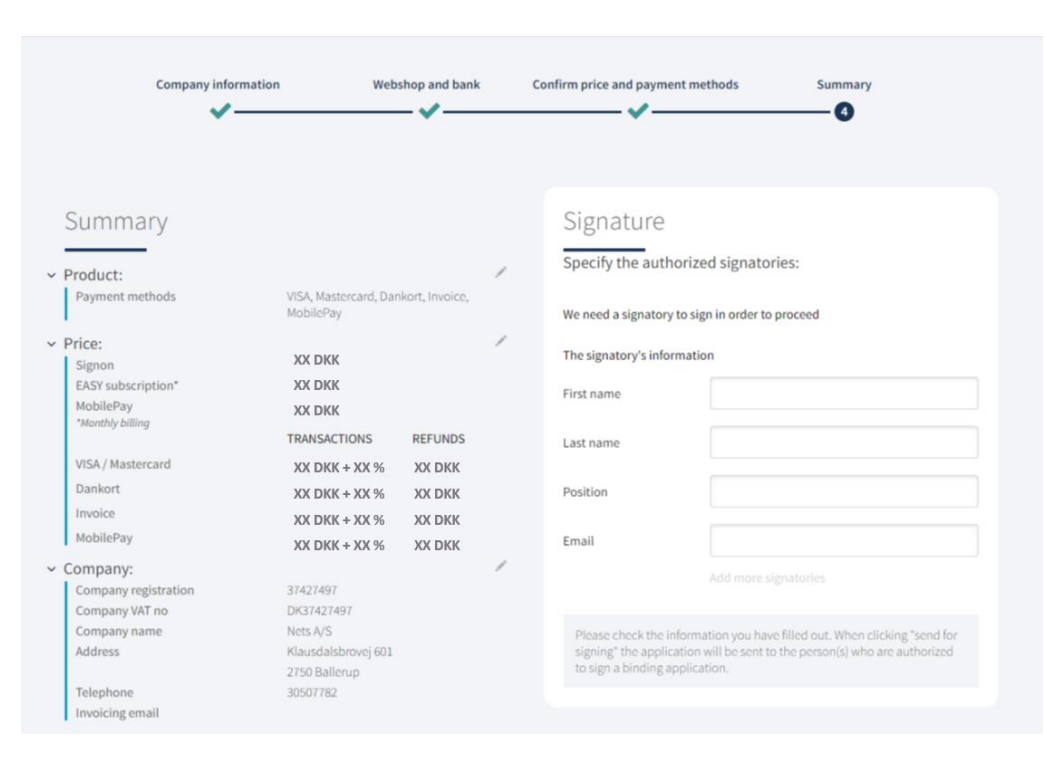

Tilføj fornavn, efternavn og mailadresse til den/de person(er), som skal signere ansøgningen.

Det sidste trin er at klikke 'send til godkendelse'. Når dette er gjort, bliver der sendt et link til den tegningsberettigede som skal færdiggøre ansøgningen ved at signere digitalt.

### nets:

### Trin 3: Følg ansøgningsprocessen

#### Bekræftelse

Ansøgningen er afsendt og afventer signering. Først når alle opgivne tegningsberettigede har signeret, kan Nets behandle ansøgningen.

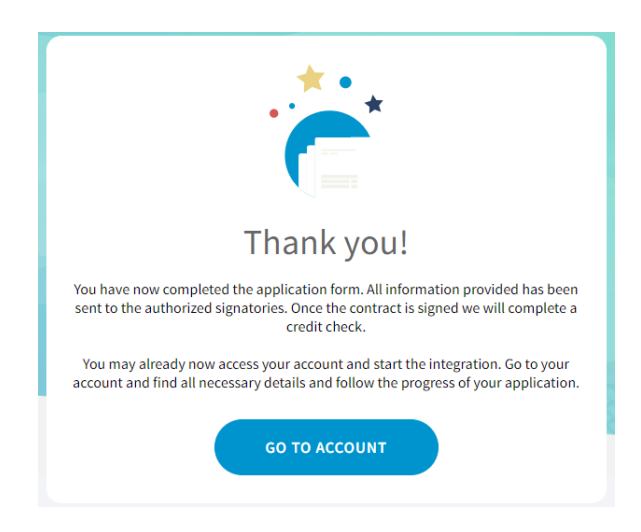

Mens du venter, kan du logge ind på Easy adminportalen ved at klikke 'Gå til konto' eller ved at klikke på dette link: <u>https://portal.dibspayment.eu/</u>

Du kan følge ansøgningsprocessen i portalen og begynde at blive fortrolig med de forskellige funktioner, såvel som at finde alle tilgængelige ressourcer du behøver for at integrere din check out.

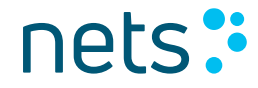

### **Trin 3:** Følg ansøgningsprocessen

#### Følg ansøgningsprocessen

I dette eksempel har brugeren logget ind på sin konto og kan se, at ansøgningen ikke er underskrevet. Efter at ansøgningen er underskrevet, vil Nets muligvis spørge efter yderligere oplysninger for at kunne behandle ansøgningen.

| ACCOUNT INFORMATION Merchant ID: 10003282 | 9                            |                        |                      | CANCEL APPLICATION                      |
|-------------------------------------------|------------------------------|------------------------|----------------------|-----------------------------------------|
| <b>O</b>                                  | O                            | 0                      | 0                    | ——————————————————————————————————————— |
| Application initiated                     | Awaiting to be signed        | Application in process | Application approved | Application is live                     |
| Agreements and Bank account               |                              |                        |                      |                                         |
| Application status:                       | Your account is in test mode |                        |                      |                                         |

### Nogle gange er yderligere oplysninger påkrævet for at kunne behandle ansøgningen

I nogle tilfælde er det for Nets nødvendigt at bede om yderligere oplysninger for at kunne behandle ansøgningen. For eksempel kan vi bede om tilføjelser til informationen om retmæssig ejer. Klubber og foreninger skal indsende deres vedtægter, årsopgørelse og eventuelt deres registreringsbevis. Afhængig af branche, er vi muligvis nødt til at spørge om flere finansielle detaljer.

Er du i tvivl om hvordan du skal udfylde din ansøgning, kan du altid henvende dig til <u>ecom-dk@nets.eu</u> eller 70 20 30 77.

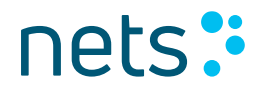